**Photofiltre** 

## MAI Haute-Garonne

- -

Annuler

## Préférences de PhotoFiltre7

Ouvrez le menu Outils et choisissez Préférences. Dans la liste déroulante du haut, sélectionnez Dossiers pour définir où PhotoFiltre ira chercher les images par défaut : le dossier Mes images est en général souhaitable.

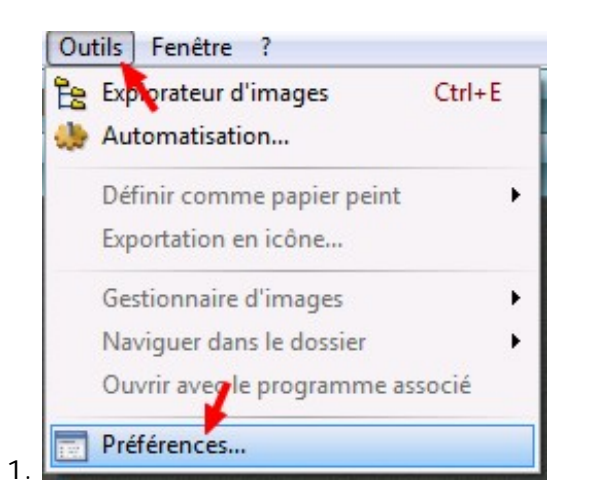

| Dossier d'ouve  | rture :                       | 1           |
|-----------------|-------------------------------|-------------|
| C:\Program Fi   | les (x86)\PhotoFiltre 7       | Per la      |
| Dossier d'enreg | jistrement :                  |             |
| C:\Program Fi   | les (x86)\PhotoFiltre 7       | ťa          |
| Verrouiller l   | es dossiers                   |             |
| 🔲 Dossier unic  | que pour l'ouverture et l'enr | egistrement |
|                 |                               |             |

Si vous cochez **Dossier unique pour l'ouverture et l'enregistrement**, le logiciel enregistrera vos images modifiées également dans Mes images (par défaut, mais vous pourrez choisir autre chose si besoin).

2.

|                                        |           |      | Dossiers                                | •                                     |
|----------------------------------------|-----------|------|-----------------------------------------|---------------------------------------|
| 📃 Bureau<br>4 🥽 Bibliothèques          | <u>^</u>  |      | Dossier d'ouverture :                   |                                       |
| Documents                              | <b>ET</b> |      | C:\Users\animateur\Pictures             | 28                                    |
| a 🔄 Images                             |           | -    | Dossier d'enregistrement :              |                                       |
| Mes images                             |           | ler. | C:\Users\animateur\Pictures             | i i i i i i i i i i i i i i i i i i i |
| 🖻 🎝 Musique                            |           |      | Verrouiller les dossiers                |                                       |
| Vidéos                                 |           |      | Dossier unique pour l'ouverture et l'en | egistremer                            |
| Animateur     Arimateur     Ordinateur |           |      | 1                                       |                                       |
| A A 05/C)                              | _         |      | •                                       |                                       |

Puis choisissez Enregistrement, cochez Utiliser un format par défaut et choisissez JPEG (\*.jpg). C'est le format le plus universel. Enfin sélectionnez Compression JPEG et cliquez Forcer une compression par défaut, 90 est un bon compromis qualité - poids. Validez.

| • | Enregistrement                                                    |   | Compression JPEG                                           | •     |
|---|-------------------------------------------------------------------|---|------------------------------------------------------------|-------|
|   | ☑ Utiliser un format par défaut                                   |   | Interroger l'utilisateur Forson une compression par défaut |       |
| E | Conserver la date du fichier Conserver les informations EXIF/IPTC | 2 | Compression : 90                                           | 4 - 4 |
|   | Ok Annuler                                                        |   | Ok An                                                      | nuler |